Инструкция по заключению договора дополнительного накопительного пенсионного страхования в личном кабинете пользователя

# РЕГИСТРАЦИЯ И ВХОД В ЛИЧНЫЙ КАБИНЕТ ПОЛЬЗОВАТЕЛЯ (ДАЛЕЕ - ЛКП)

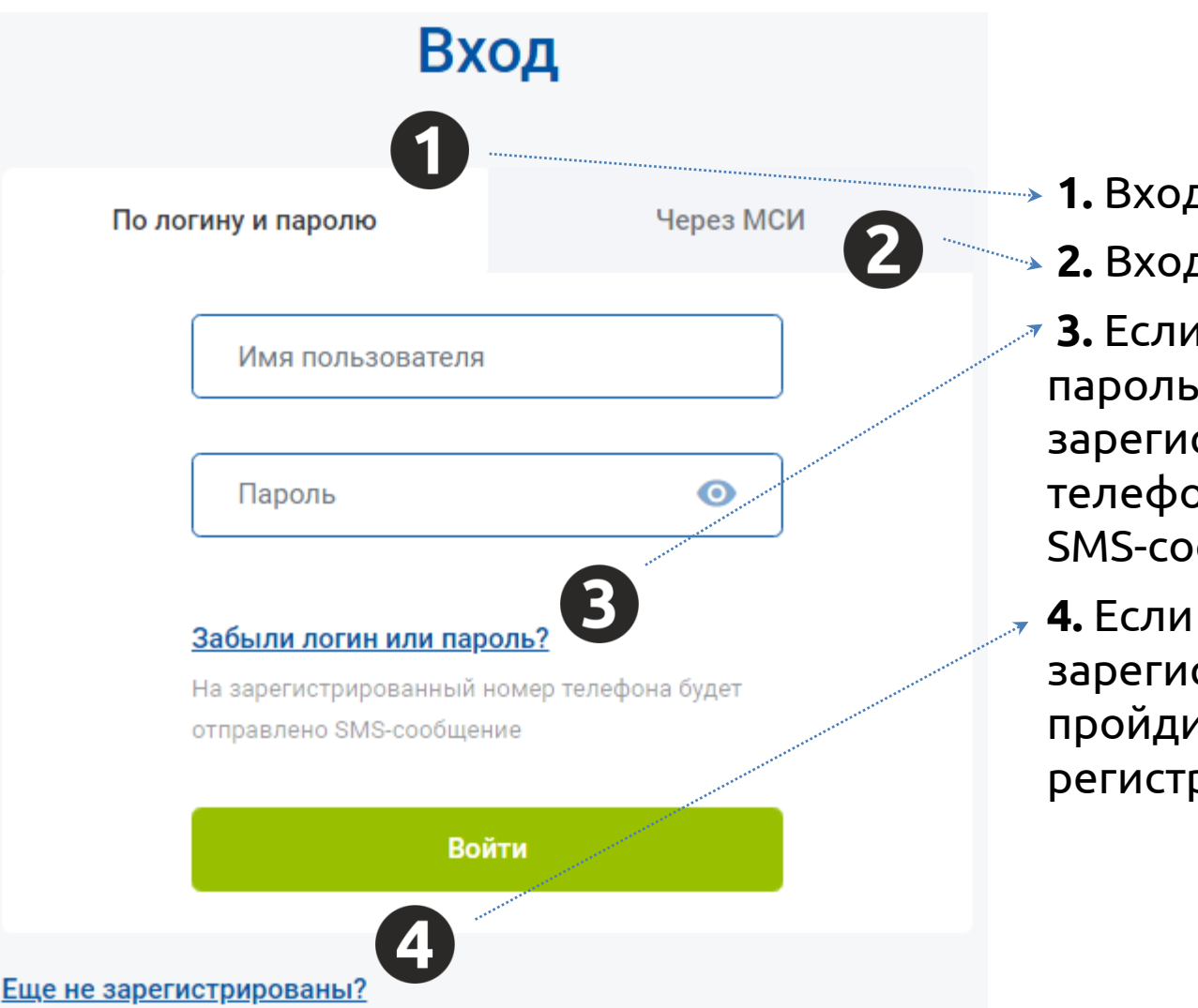

- **1.** Вход по логину и паролю
- 2. Вход через МСИ
- 3. Если Вы забыли логин или пароль – на
- зарегистрированный номер телефона будет отправлено SMS-сообщение
- 4. Если Вы не
  - зарегистрированы в ЛКП пройдите процедуру регистрации

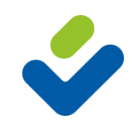

# РЕГИСТРАЦИЯ В ЛКП (НЕОБХОДИМ ПАСПОРТ И МОБИЛЬНЫЙ ТЕЛЕФОН)

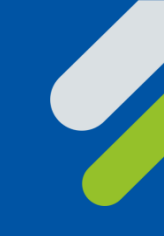

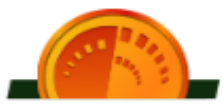

#### РЕГИСТРАЦИЯ В МЕЖБАНКОВСКОЙ СИСТЕМЕ ИДЕНТИФИКАЦИИ РЕСПУБЛИКИ БЕЛАРУСЬ

Введите личные данные для регистрации в МСИ

Фамилия

Введите фамилию на русском языке

Имя

Введите имя на русском языке

Идентификационный (личный) номер

Введите идентификационный (личный) номер из паспорта (вида на жительство) в формате 111111А111АА1

Номер мобильного телефона

Нажимая кнопку "Зарегистрироваться", Вы даете согласие на предоставление данных о себе из МСИ и на верификацию своих данных с данными, хранящимися в МСИ, а также подтверждаете, что Вы ознакомлены с Правилами использования МСИ, Политикой конфиденциальности и Памяткой по безопасности.

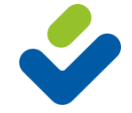

ЗАРЕГИСТРИРОВАТЬСЯ

# ВХОД В ЛКП ПО ЛОГИНУ И ПАРОЛЮ

| C C M MUNICARAMAMAMAMAMAMAMAMAMAMAMAMAMAMAMAMAMAMA                                                                                                    | 🗖 🗳 A                    | мный кабинст   | × +                    |           |                                                                                                    |                    |                                     |                                        | — <b>л</b> х                       |
|----------------------------------------------------------------------------------------------------|--------------------------|----------------|------------------------|-----------|----------------------------------------------------------------------------------------------------|--------------------|-------------------------------------|----------------------------------------|------------------------------------|
|                                                                                                    | $\leftarrow \rightarrow$ | C Ó https://st | ravita.wiseweb.by/logi | n/Tnext=/ |                                                                                                    |                    |                                     |                                        | 9 A 3 0 4 0 1 5                    |
| Введите логин         Сотисни накого         Сотисни накого         Сотисн                                                                                                    |                          |                | 6                      | СТРАВИТА  | Вход                                                                                               | Контакты 🗸         | Инструкция пользователя             | Договор дистанционного<br>обслуживания |                                    |
| Полонну и перого       чера МИ <ul> <li> <li></li></li></ul>                                                                                                    |                          |                |                        |           |                                                                                                    | Вх                 | од                                  |                                        |                                    |
| Солони или наконски       Солони или наконски         Солони или наконски       Солони или наконски         Солони или наконски       Солони или наконски         Солони или наконски       Солони или наконски         Солони или наконски       Солони или наконски         Солони или наконски       Солони или наконски         Солони или наконски       Солони или наконски         Солони или наконски       Солони или наконски         Солони или наконски       Солони или наконски         Солони или наконски       Солони или наконски         Солони или наконски       Солони или наконски         Солони или наконски       Солони или наконски         Солони или наконски или наконски       Солони или наконски         Солони или наконски или наконски или н                                                                                                    |                          |                |                        |           | r                                                                                                  | 1о логину и паролю | Через МСИ                           |                                        |                                    |
| Солони или наколого<br>Собъем на законски или наколого<br>На законски или наколого<br>Па законски или наколого<br>Па законски наколого<br>Па законски или наколого<br>Па законски или нак |                          |                |                        |           |                                                                                                    |                    | 0                                   | →1. Be                                 | ведите логин                       |
| З. Нажмите для входа<br>в личный кабинет<br>в личный кабинет<br>в личный кабинет<br>Кабили остичение<br>в зарегистенованы?<br>Новости                                                                                                    |                          |                |                        |           |                                                                                                    |                    | · · 2                               | →2. Be                                 | ведите пароль                      |
| Войти<br>Еще не зарегистрированы?<br>Новости Все новости >                                                                                                    |                          |                |                        |           | Забыли логин или пароль?<br>На зарегистрированный номер телефона будет<br>отправлено SMS-сообщение |                    | юль?<br>помер телефона будет<br>ние | -3. На<br>в 2                          | эжмите для входа<br>личный кабинет |
| Новости Все новости >                                                                                                    |                          |                |                        |           |                                                                                                    | Во                 | ATTA <b>3</b>                       |                                        |                                    |
| Новости Все новости >                                                                                                    |                          |                |                        |           | Ethe He 3:                                                                                         | арегистрированы?   |                                     |                                        |                                    |
|                                                                                                    |                          |                |                        | Новости   |                                                                                                    |                    |                                     | Все новости                            | •                                  |

40 2020 Тосударственное предприятие «Стравити»

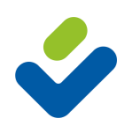

#### ВХОД В ЛКП ПО ЛОГИНУ И ПАРОЛЮ. ОБНОВЛЕНИЕ ДАННЫХ В МСИ

# Для корректного заключения договора ДНПС просим, при необходимости, обновить данные в МСИ

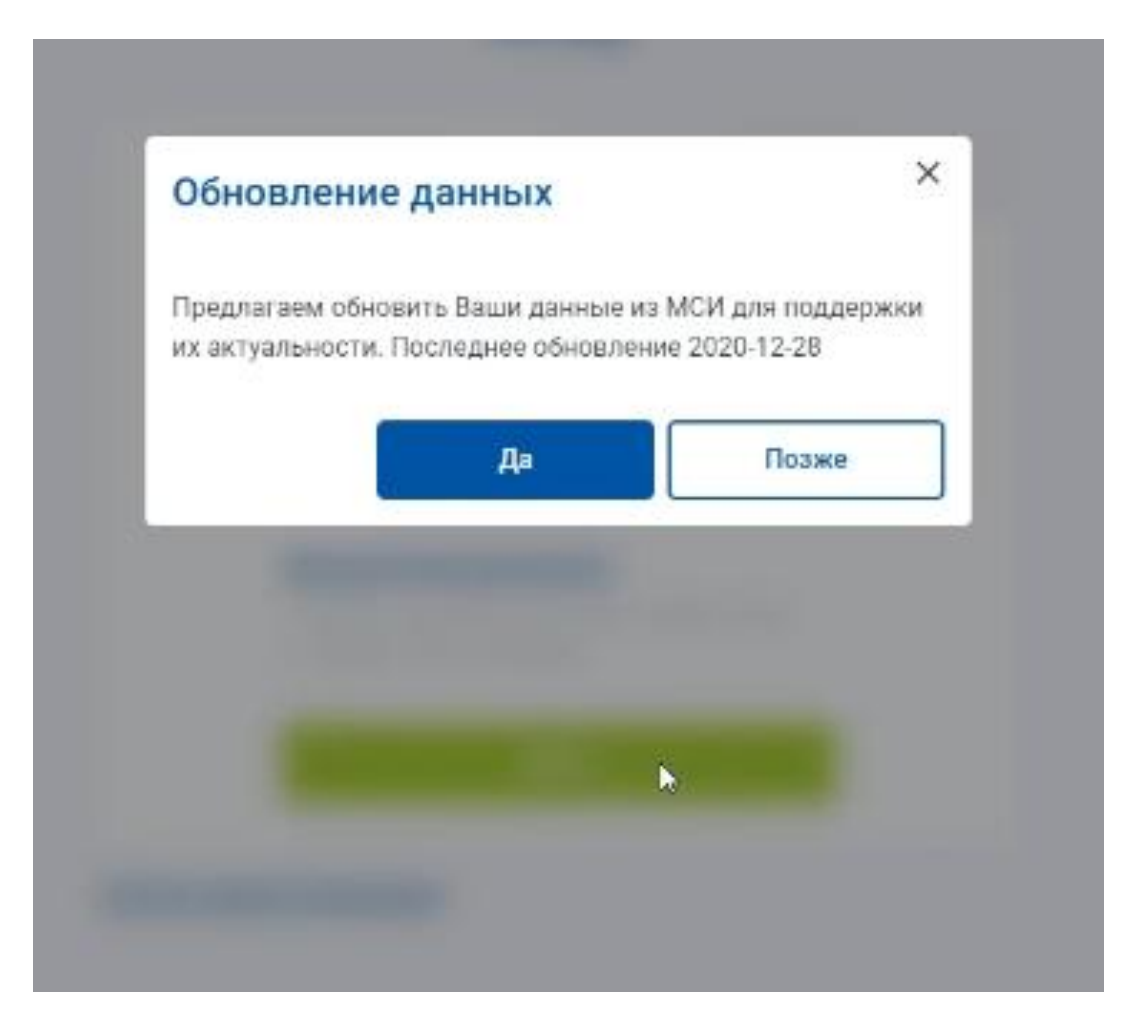

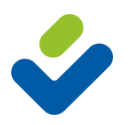

# ЗАКЛЮЧИТЬ ДОГОВОР ОНЛАЙН

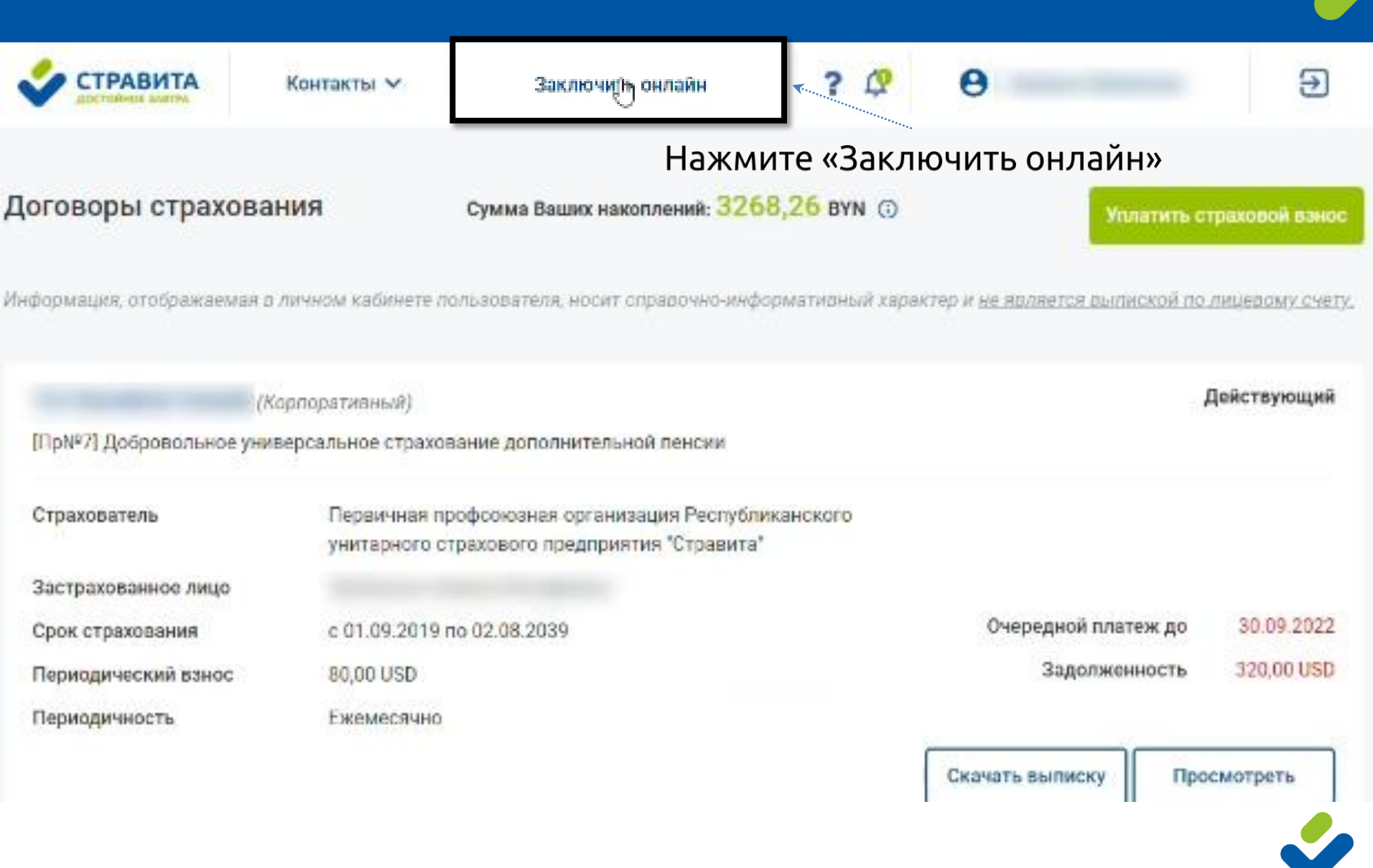

#### ВЫБОР ПРОГРАММЫ СТРАХОВАНИЯ

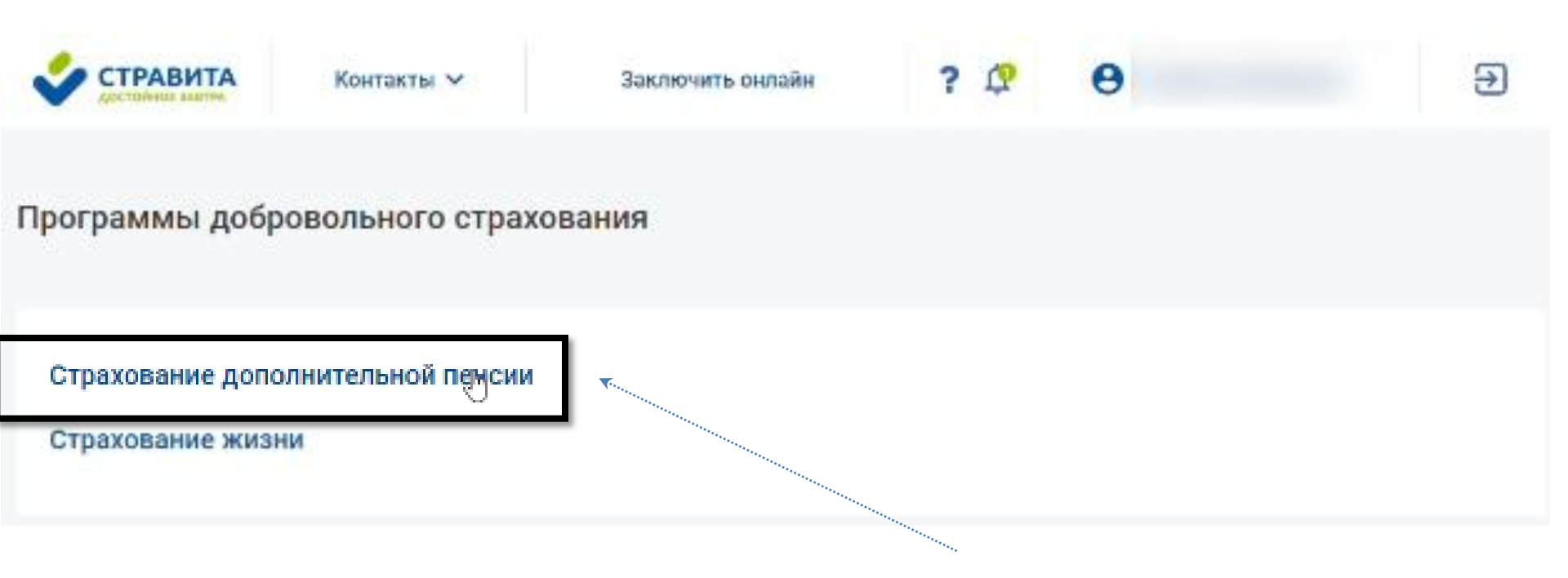

#### Нажмите «Страхование дополнительной пенсии»

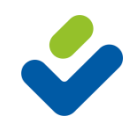

#### ВЫБОР ПРОГРАММЫ СТРАХОВАНИЯ

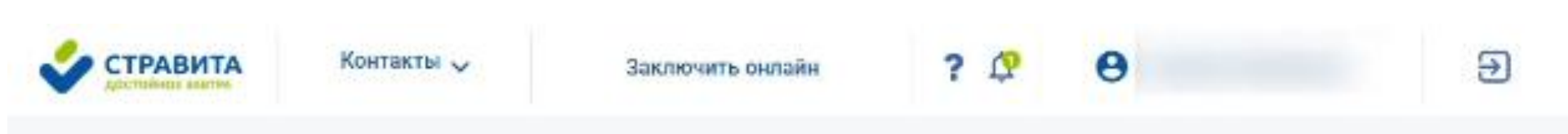

Страхование дополнительной пенсии

Страхование дополнительной накопительной пенсии (за счет средств Страхователя и софинансирования государством (при участии работодателя))

Добровольное страхование дополнительной пенсии (за счет средств Страхователя)

Нажмите «Страхование дополнительной накопительной пенсии (за счет средств Страхователя и софинансирования государством (при участии работодателя))»

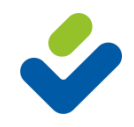

# СТРАХОВАНИЕ ДОПОЛНИТЕЛЬНОЙ НАКОПИТЕЛЬНОЙ ПЕНСИИ

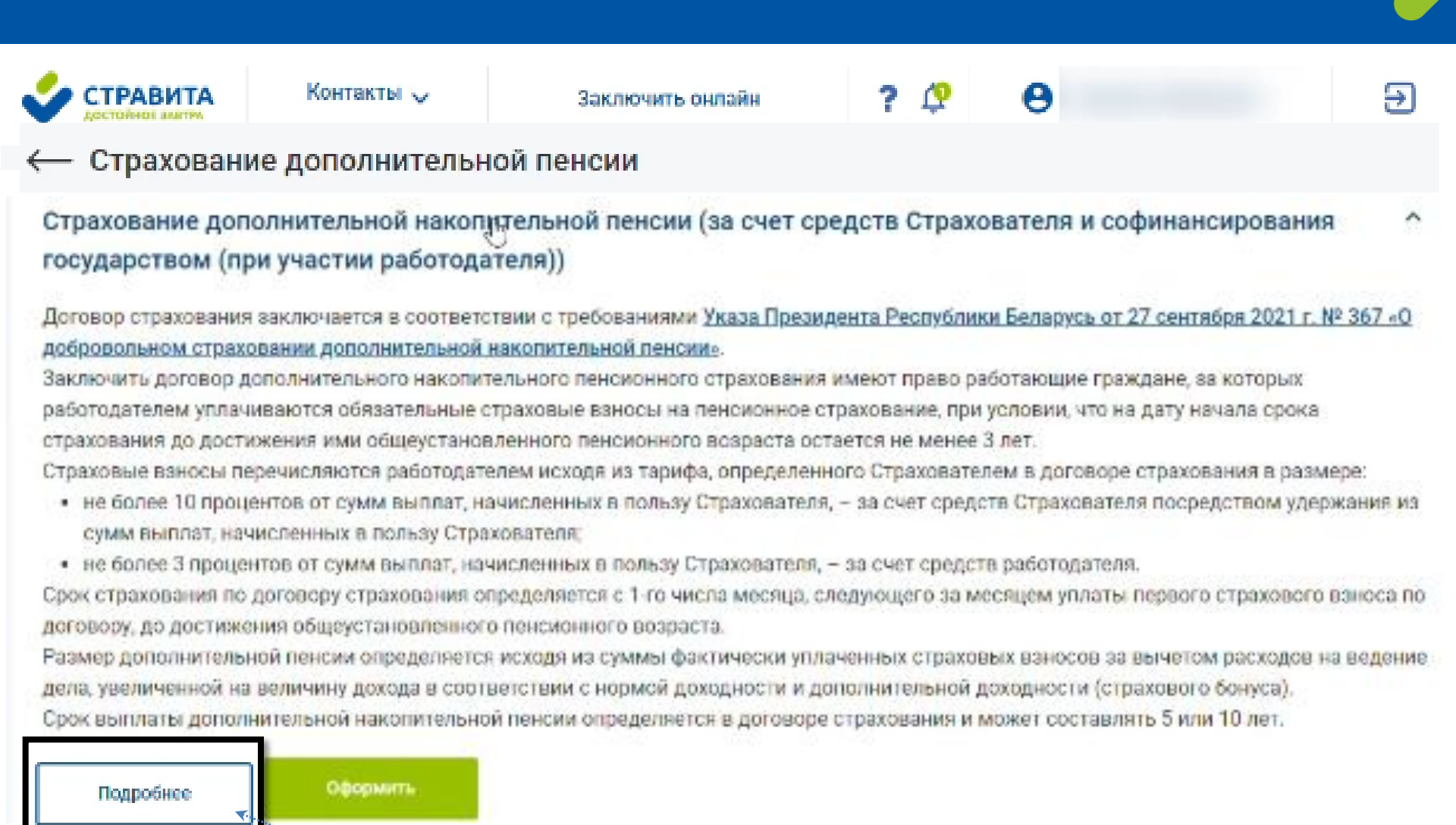

Нажмите «Подробнее» для получения полной информации об условиях страхования

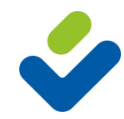

# СТРАХОВАНИЕ ДОПОЛНИТЕЛЬНОЙ НАКОПИТЕЛЬНОЙ ПЕНСИИ

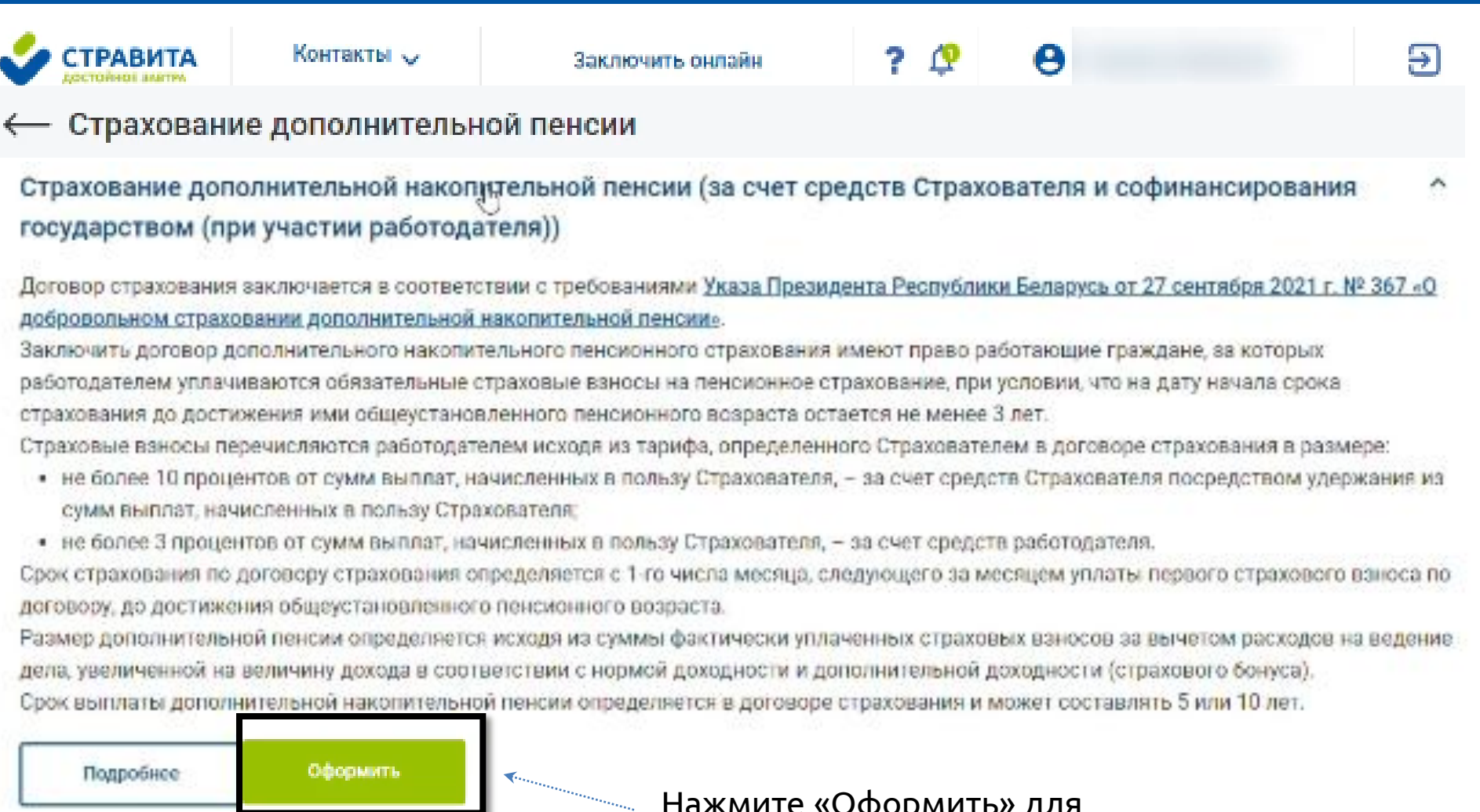

Нажмите «Оформить» для заполнения Заявления о страховании

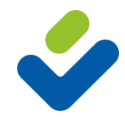

# ИНФОРМАЦИЯ О СТРАХОВАТЕЛЕ

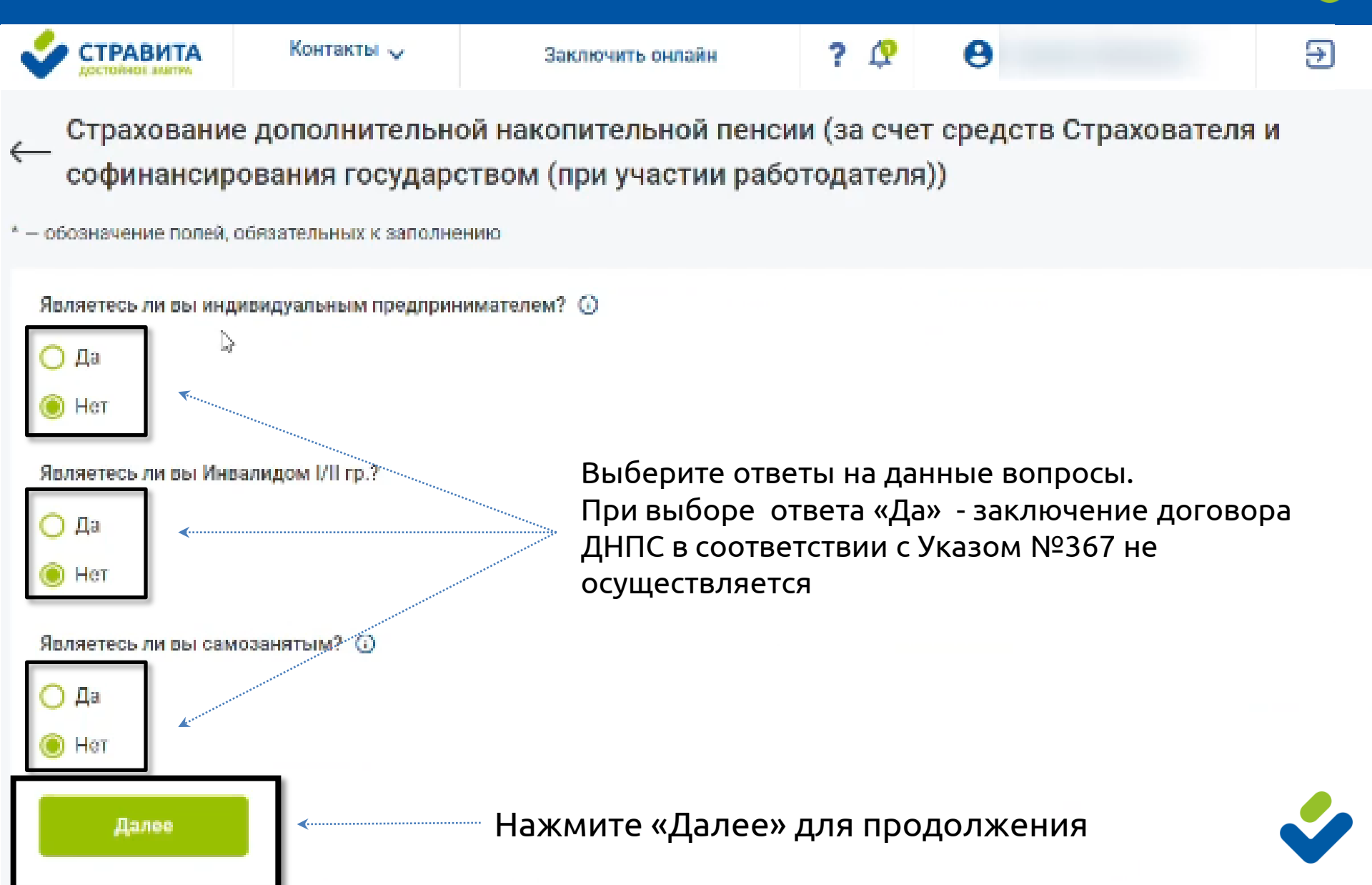

#### ИНФОРМАЦИЯ О СТРАХОВАТЕЛЕ

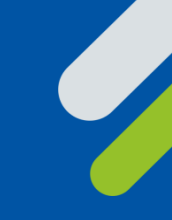

Являетесь ли вы налогоплательщиком США? 🛈

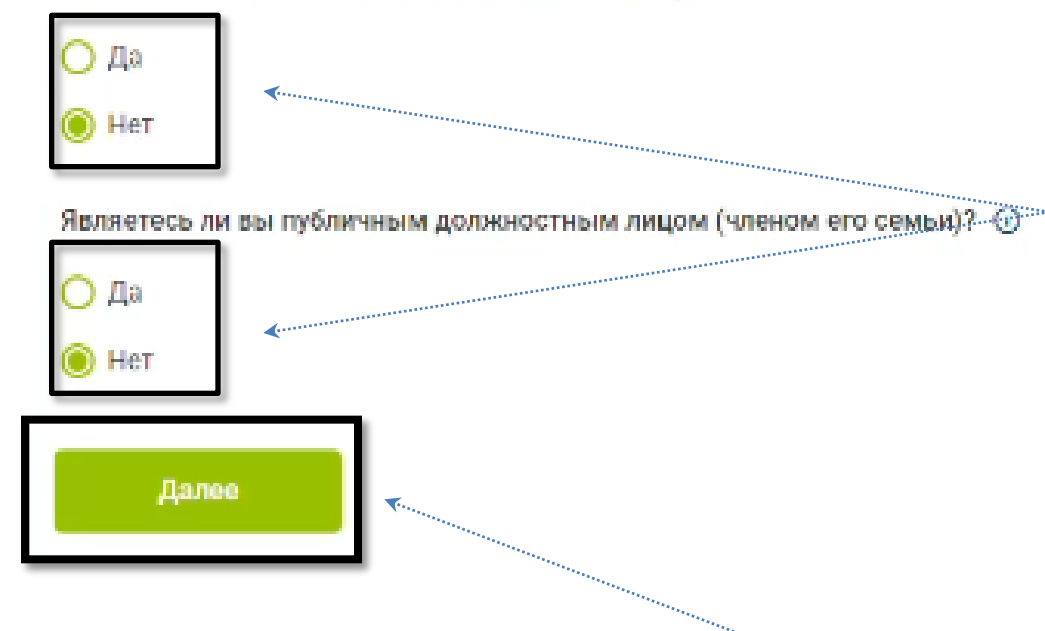

Выберите ответы на данные вопросы. При ответе «Да» - появится сервисное сообщение о необходимости обратится в офис Стравиты для заключения договора страхования

Нажмите «Далее» для продолжения

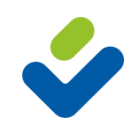

## ИНФОРМАЦИЯ О СТРАХОВАТЕЛЕ

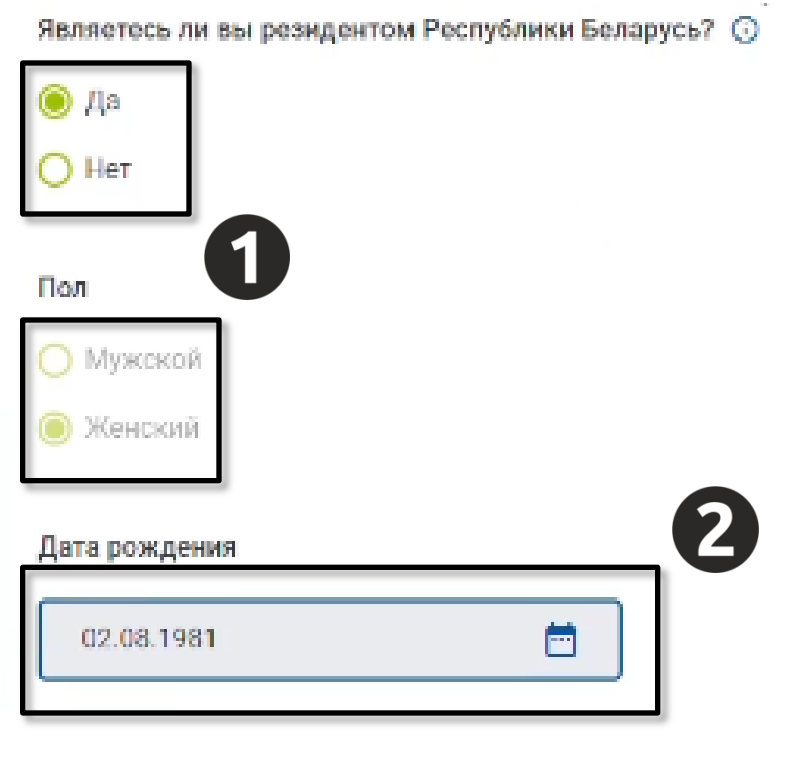

 Выберите ответ на данный вопрос.
 При ответе «Нет» - появится сервисное сообщение о необходимости обратиться в офис Стравиты для заключения договора страхования

**2.** «Пол» и «Дата рождения» заполняются на основании данных из МСИ

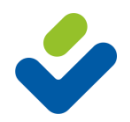

#### ДАННЫЕ ДОКУМЕНТА, УДОСТОВЕРЯЮЩЕГО ЛИЧНОСТЬ СТРАХОВАТЕЛЯ

#### Документ, удостоверяющий личность

| Вид документа                    | Номер документа                                                                                                    |
|----------------------------------|----------------------------------------------------------------------------------------------------|
|                                  | and the second second sec |
| Личный (идентификационный) номер |                                                                                                    |
|                                  |                                                                                                    |
| Орган, выдавший документ         | Дата выдачи                                                                                                    |
|                                  |                                                                                                    |

Заполнение данных документа, удостоверяющего личность, осуществляется автоматически на основании данных из МСИ

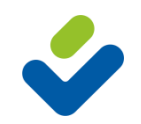

# АДРЕС РЕГИСТРАЦИИ СТРАХОВАТЕЛЯ

#### Адрес регистрации

| Индекс           |        | Страна   |
|------------------|--------|----------|
| Область (регион) |        | Район    |
| Населенный пункт |        | Улица    |
| Дом              | Корпус | Квартира |

 Заполнение данных адреса регистрации осуществляется автоматически на основании данных из МСИ. Если данные не соответствуют введите актуальную информацию

Проверьте актуальность номера телефона, адреса электронной почты и в случае некорректности – исправьте

| Телефон * | Электронная почта |  |
|-----------|-------------------|--|
|           |                   |  |
| <u> </u>  |                   |  |

**2.** Введите или обновите информацию о номере телефона и адресе электронной почты

 $b_{i}$ 

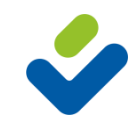

#### Сведения о работодателе (работодателях), с участием которых будет осуществляться страхование

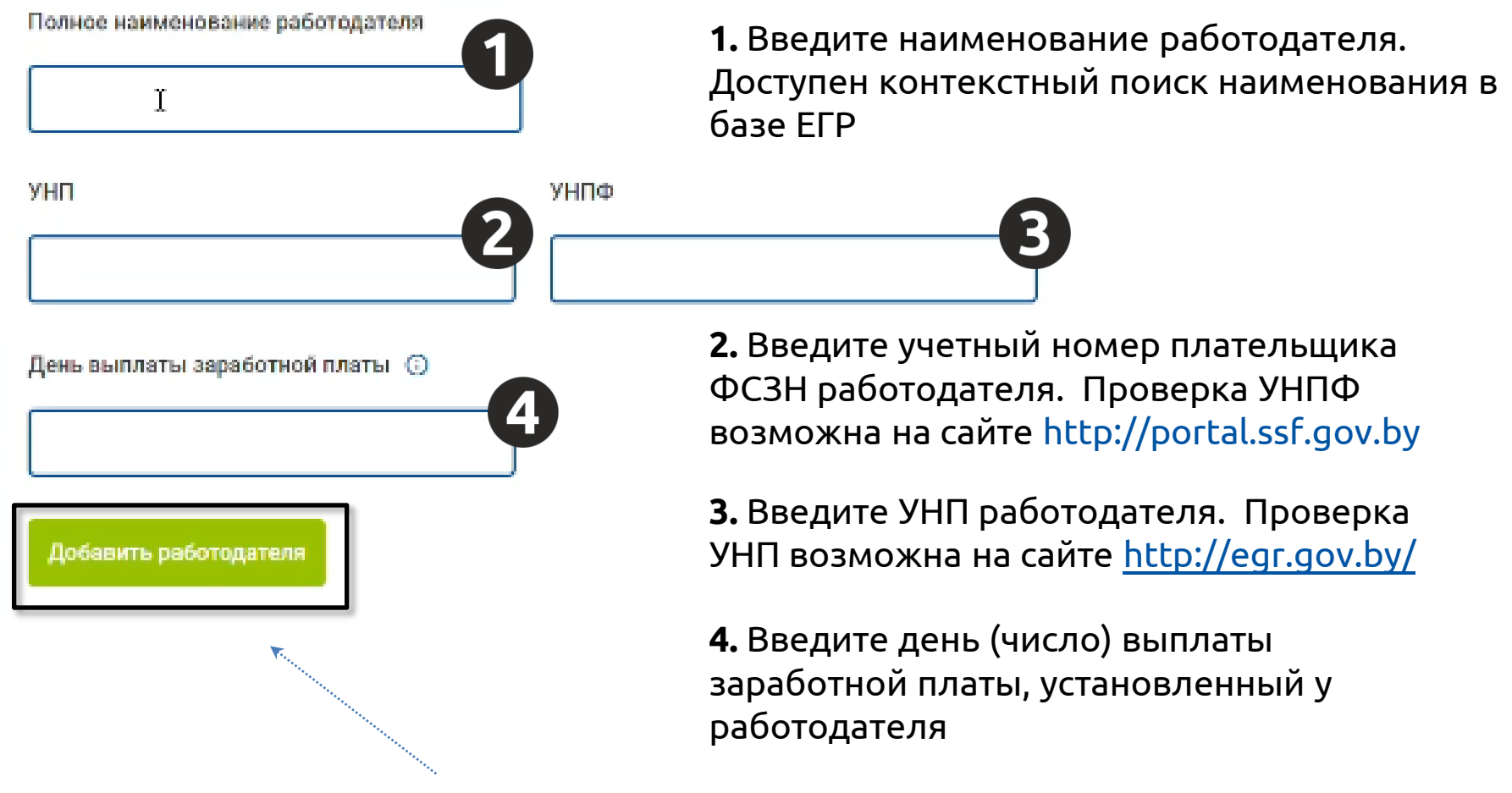

Нажмите для добавления информации о работадателе (-лях)

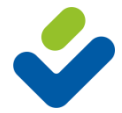

#### 1. Выберите свой тариф (от 1 до 10 % от ФОТ)

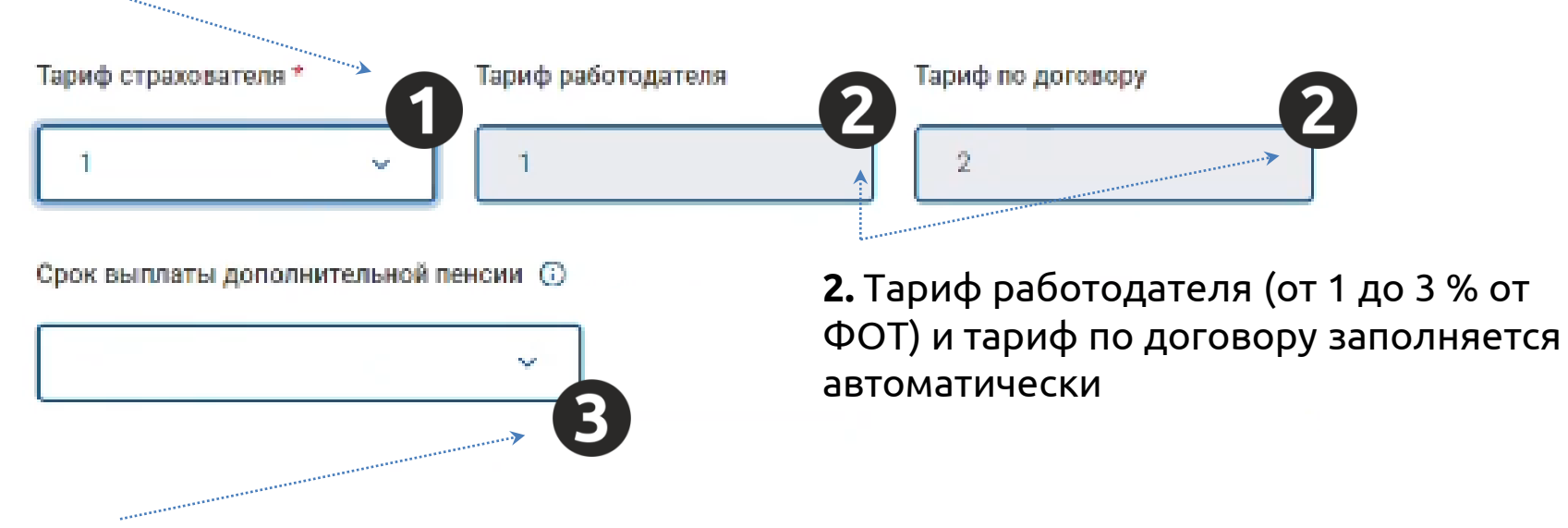

**3.** Выберите срок выплаты дополнительной пенсии (ежемесячно в течении 5-ти или 10-ти лет

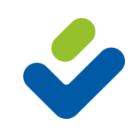

#### Основным способом взаимодействия со страхователем является Личный кабинет

При необходимости выберите один из дополнительных способов взаимодействия:

- Электронная почта
- СМС-оповещение
- Viber
- Почтовое отправление по адресу
- Иной

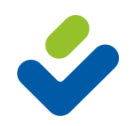

# СПОСОБ ИНФОРМАЦИОННОГО ВЗАИМОДЕЙСТВИЯ. ЭЛЕКТРОННАЯ ПОЧТА

#### Способ информационного взаимодействия с Государственным предприятием «Стравита»

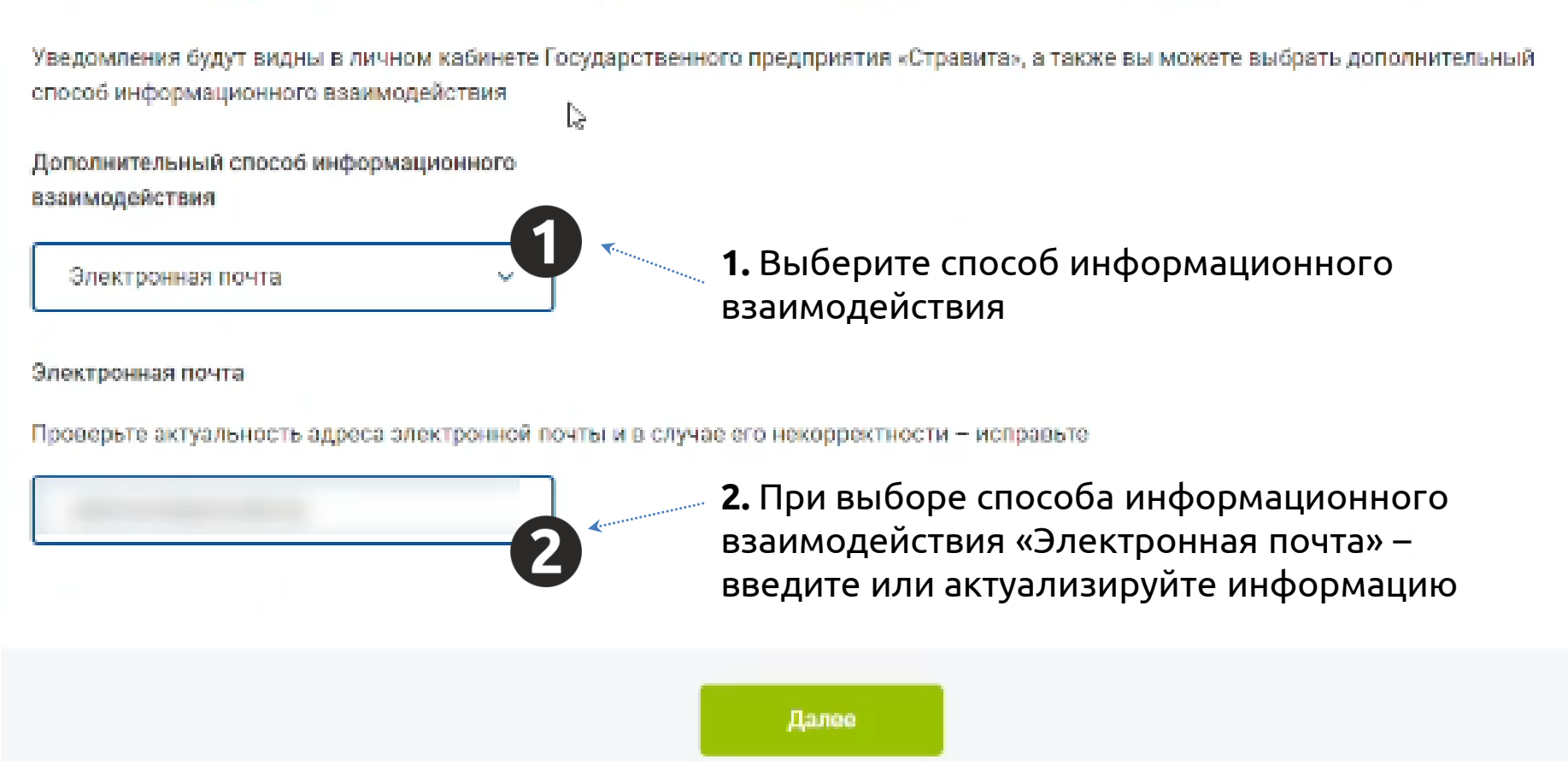

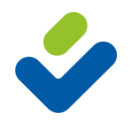

# СПОСОБ ИНФОРМАЦИОННОГО ВЗАИМОДЕЙСТВИЯ. СМС-ОПОВЕЩЕНИЕ

#### Способ информационного взаимодействия с Государственным предприятием «Стравита»

Уведомления будут видны в личном кабинете Государственного предприятия «Стравита», а также вы можете выбрать дополнительный способ информационного взаимодействия

Дополнительный способ информационного взаимодействия

СМС-оповещение

**1.** Выберите способ информационного взаимодействия

Телефон

Проверьте актуальность номера телефона и в случае его некорректности - исправьте.

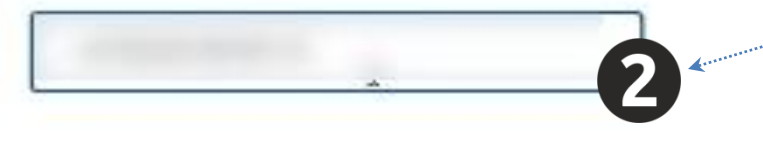

**2.** При выборе способа информационного взаимодействия «СМС-оповещение» – введите или актуализируйте информацию

Далее

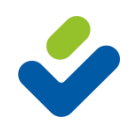

# СПОСОБ ИНФОРМАЦИОННОГО ВЗАИМОДЕЙСТВИЯ. VIBER СООБЩЕНИЕ

#### Способ информационного взаимодействия с Государственным предприятием «Стравита»

Уведомления будут видны в личном кабинете Государственного предприятия «Стравита», а также вы можете выбрать дополнительный способ информационного взаимодействия

Дополнительный способ информационного взаимодействия

**1.** Выберите способ информационного взаимодействия

Viber

Viber

Проверьте актуальность номера телефона и в случае его некорректности – исправьте.

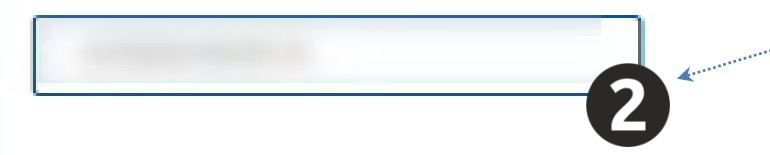

**2.** При выборе способа информационного взаимодействия «Viber» – введите или актуализируйте информацию

Далее

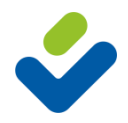

### СПОСОБ ИНФОРМАЦИОННОГО ВЗАИМОДЕЙСТВИЯ. ПОЧТОВОЕ ОТПРАВЛЕНИЕ

#### Способ информационного взаимодействия с Государственным предприятием «Стравита»

Уведомления будут видны в личном кабинете Государственного предприятия «Стравита», а также вы можете выбрать дополнительный способ информационного взаимодействия

Дополнительный способ информационного взаимодействия

Почтовое отправление по адресу

**1.** Выберите способ информационного взаимодействия

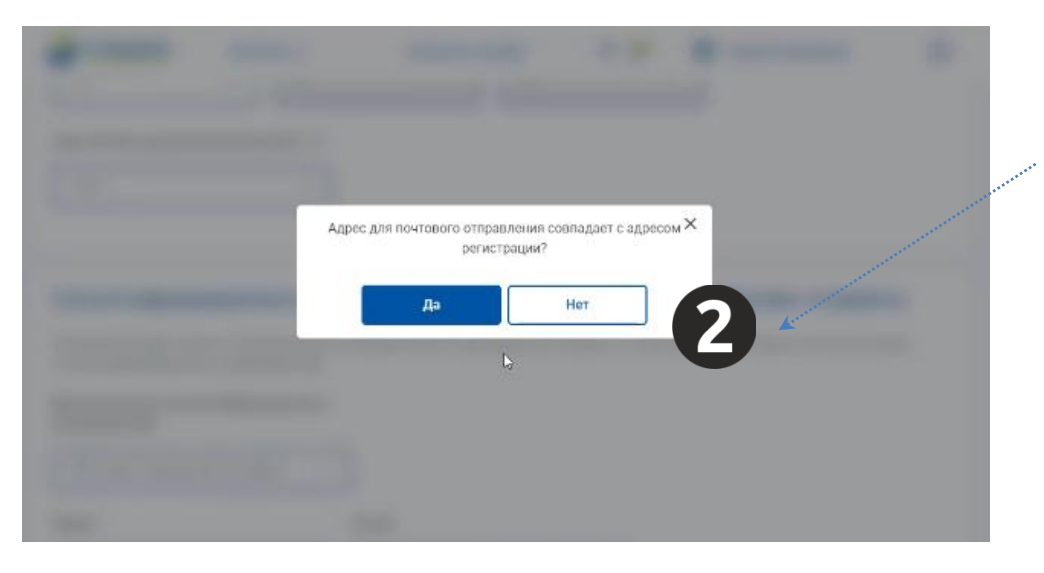

2. При выборе способа информационного взаимодействия «Почтовое отправление» – подтвердите или актуализируйте информацию

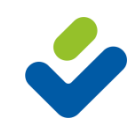

# СПОСОБ ИНФОРМАЦИОННОГО ВЗАИМОДЕЙСТВИЯ. ПОЧТОВОЕ ОТПРАВЛЕНИЕ

Дополнительный способ информационного взаимодействия

Почтовое отправление по адресу 💫 🗸

| Индекс           | Страна              |
|------------------|---------------------|
|                  | Республика Беларусь |
| Область (регион) | Район               |
|                  |                     |
| Населенный пункт | Улица               |
|                  |                     |
| Дом Корпус       | l⊳ Квартира         |
|                  |                     |

При выборе способа информационного взаимодействия «Почтовое отправление» – подтвердите или актуализируйте информацию

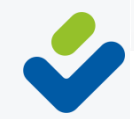

Далее

# ДОПОЛНИТЕЛЬНЫЙ СПОСОБ ИНФОРМАЦИОННОГО ВЗАИМОДЕЙСТВИЯ

#### Способ информационного взаимодействия с Государственным предприятием «Стравита»

Уведомления будут видны в личном кабинете Государственного предприятия «Стравита», а также вы можете выбрать дополнительный способ информационного взаимодействия

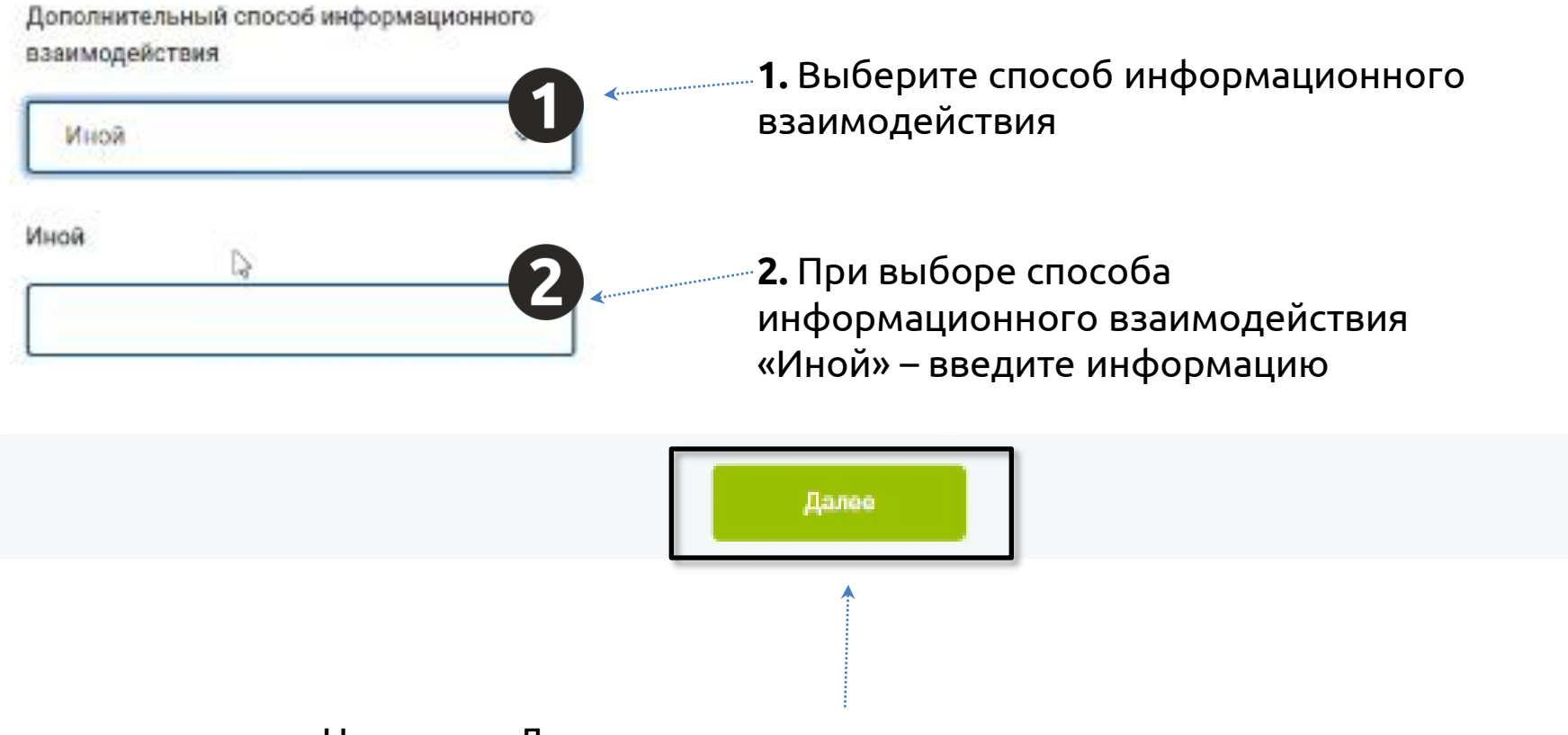

Нажмите «Далее» для сохранения введенных данных

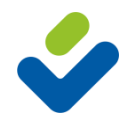

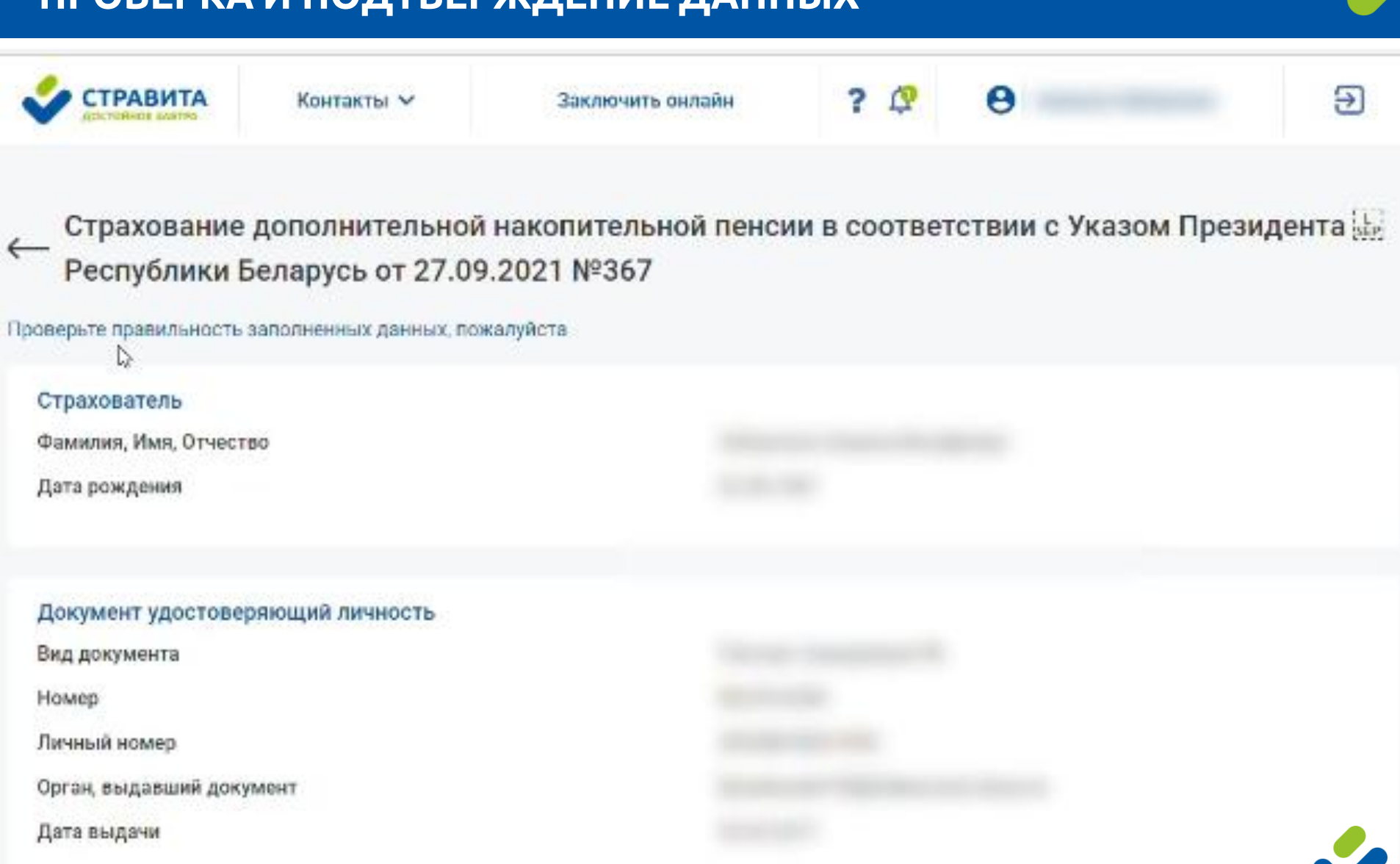

#### Адрес регистрации

| Индекс           |  |
|------------------|--|
| Страна           |  |
| Область (регион) |  |
| Район            |  |
| Населенный пункт |  |
| Улица            |  |
| Дом              |  |
| Корпус           |  |
| Квартира         |  |
| Телефон          |  |
| E-mail           |  |
|                  |  |

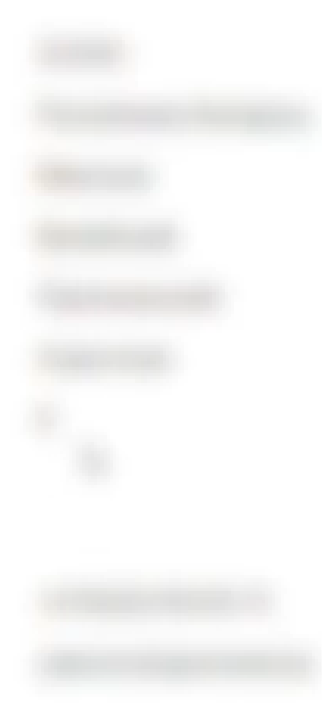

| Являюсь публичным должностным лицом (членом его семьи) | Нет |
|--------------------------------------------------------|-----|
| Являюсь резидентом Республики Беларусь                 | Да  |
| Являюсь налогоплательщиком США                         | Нет |

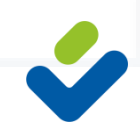

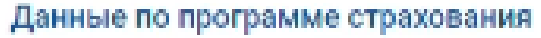

| УНП                                                     | 806000046                                                  |
|---------------------------------------------------------|------------------------------------------------------------|
| унпф                                                    | 515006547                                                  |
| Полное наименование работодателя                        | Республиканское унитарное страховсе предприятие "Стравита" |
| День выплаты заработной платы                           | 03                                                         |
| УНП                                                     | 100122726                                                  |
| унпф                                                    |                                                            |
| Полное наименование работодателя                        | Белгосстрах                                                |
| День выплаты заработной платы                           |                                                            |
| Тариф страхователя                                      | 10                                                         |
| Тариф работодателя                                      | 3                                                          |
| Тариф по договору                                       | 13                                                         |
| Срок выплаты дополнительной пенсии                      | 5 лет                                                      |
| Способ информационного взаимодействия с Государственным | Viber Нажмите для изменения введенных                      |
| предприятием «Стравита»                                 | данных (при необходимости)                                 |
| Изменить                                                | данные                                                     |

- 🚺 Подтверждаю полноту и достоверность сведений изложенных в настоящем Заявлении о заключении договора страхования.
- 9 (Страхователь) обязуюсь незамедлительно письменно уведомить Страховщика обо всех изменениях в информации, указанной в настоящем Заявлении о заключении договора страхования, в срок не более 30 календарных дней с момента изменения.
- Я (Страхователь) даю своё согласие на получение информационных (сервисных) и рекламных сообщений от Государственного предприятия «Стравита» на абонентский номер. отправленных с использованием средств электросвязи в сети операторов связи, мобильных приложений (Viber, WhatsApp, Telegram и др.), Интернет-сервисов и других электронных средств, не противоречащих законодательству Республики Беларусь, и разрешаю обработку (использование) персональных данных в вышеуказанных целях.
- Я (Страхователь) с условиями страхования, изложенными в настоящем Заявлении о заключении договора страхования, ознакомлен и согласен.

#### Отметки:

- 1. О полноте и достоверности указанных сведений;
- 2. Об обязательстве информирования Страховщика;
- 3. О согласии на информационную рассылку;
- **4.** Об ознакомлении и согласии с условиями страхования.

Нажмите «Заключить договор» для Заключения договора ДНПС

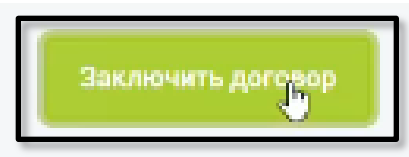

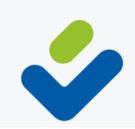

#### Нажмите для просмотра и печати документов

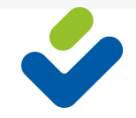

Заявление об удержании страхового взноса можете скачать в разделе Заявления.

Для просмотра и скачивания заявления о страховании перейдите по ссылке.

Для просмотра и скачивания страхового свидетельства перейдите по <u>ссылке</u>.

Беларусь от 27.09.2021 №367.

Вы заключили договор страхования дополнительной накопительной пенсии в соответствии с Указом Президента Республики

Договор успешно оформлен!

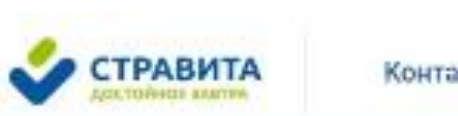

Контакты 🗸

ПОДТВЕРЖДЕНИЕ ЗАКЛЮЧЕНИЯ ДОГОВОРА

Заключить онлайн

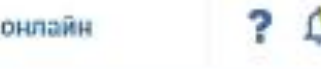

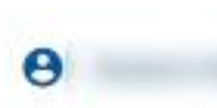

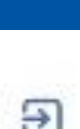